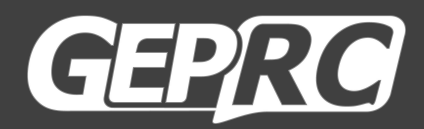

# SMART35

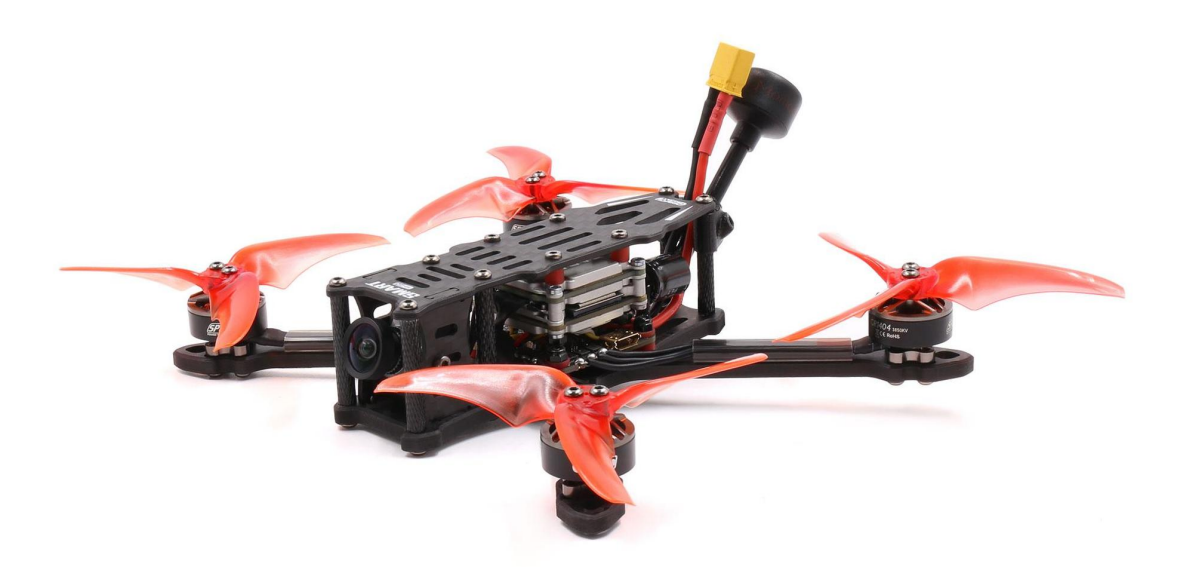

User Manual & Setup Guide

V1.0

| Overview:                           |
|-------------------------------------|
| Specification:                      |
| Features:                           |
| Varranty Policy:4                   |
| PS:                                 |
| DJI Digital FPV System:5            |
| ind TBS NanoRX:6                    |
| ind FrSky R-XSR:7                   |
| nstall Betaflight:                  |
| Install Drivers:                    |
| RM(DJI Transmitter):                |
| DpenTX Transmitter:                 |
| nstall Silicone Pad,Landing pad:14  |
| nstall Propellers, Battery strap:15 |
| re-flight Check:                    |
| nclude:17                           |
| Contact:17                          |

## **Overview:**

The 3.5-inch quadcopter newly designed by the GEPRC R&D team is now released. There are currently three versions, namely VISTA Polar/VISTA Nebula Nano/Analog.

SMART35 is a small size, light weight, suitable for freestyle quadcopter. GEPRC 1404-3850KV motor and EMAX 3.5\*2.8\*3 propeller form a highly efficient power system. Using the latest GEP-F411-35A AIO FC system, combined with the VISTA Digiatl FPV system, the flying is stable and feels great.Flying time is 13 minutes by the 4S1100mAh LIPO battery.

We pursue lighter weight, better flying feel and more extended functions of the Quadcopter.

### **Specification:**

Model: SMART35 Quadcopter FC: GEP-F411-35A AIO ESC: BLheli\_S 35A VTX: VISTA/ GEP-STABLE-VTX58600N Camera: Caddx Polar/Caddx Nebula Nano/Caddx Ratel2 Antenna: Momoda UFL LHCP/MMCX RHCP Antenna Motor: GR1404 3850KV Propeller: EMAX3.5x2.8x3 Frame: GEP-ST35 Motor to Motor: 155mm SMART35 Weight: 142.1g (Polar) /137.6g (Nano) /127.4g (Analog) Receiver: PNP, Frsky RXSR , TBS Nano RX

#### **Features:**

1.The arm is made of 4mm carbon plate with high frame strength.
2.Equipped with VISTA Digital FPV system.
3.Use 1404-3850kv motor, high efficiency and incredible power.
4.The 3.5-inch lightweight design is suitable for freestyle flight.
5.Independent design of GEP GoPro Lite 8 3D Print Mount, which can carry Naked Gopro6 / 8 and INSTA GO2.

## Warranty Policy:

1. If Quadcopter is damaged or unknown issue, please contact GEPRC. We'll do our best to get this taken care of quickly for you.

2. Any impact damage, product liquid damage, high temperature burn or other artificial damage is not covered by warranty.

## PS:

1. All components has been strictly inspected and tested before shipping.

2. If you have any problems, please cooperate with our engineers to figure out solutions. (E-mail: support@geprc.com.)

## **DJI Digital FPV System:**

1. Turn the power of the FPV Goggles, DJI FPV Transmitter, and Quadcopter. Press the FPV Goggles bind button twice, and it will beep to indicate the binding state.

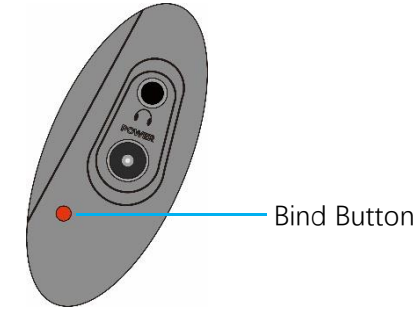

2. Press the VISTA bind button, the indicator light turn red , indicating that it is binding. Then the indicator light turns yellow, means the binding is successful, and the FPV Goggles will display the received picture.

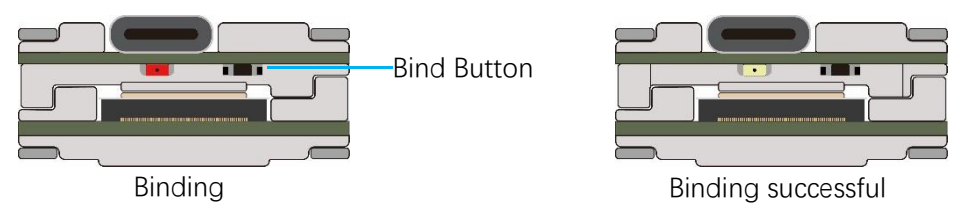

3. Press the **C1 custom button**, **record button** and **right scroll wheel button** of the remote controller, at the same time. The indicator light turns blue, and the remote controller sends a beep indicating that it is binding.

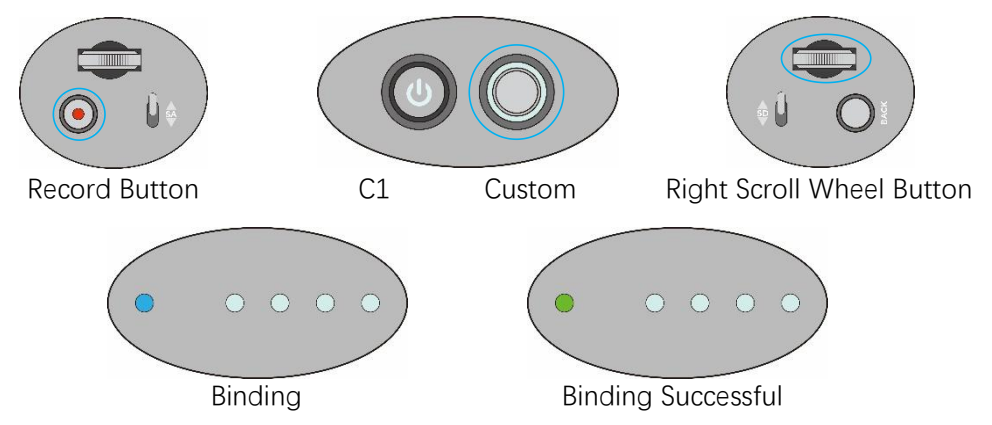

4. Press the VISTA bind button, the indicator light turn red , indicating that it is binding. Then the indicator light turns yellow, means the binding is successful. And the remote controller inducator light turns Green.

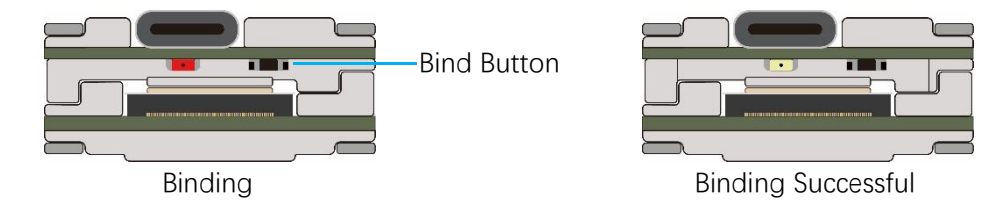

## **Bind TBS NanoRX:**

- 1. For Taranis X9D/X9D Plus/X9E and Taranis QX7, turn on the transmitter, go to the TOOLS CROSSFIRE SETUP XF Micro TX ,and select Bind.
- 2. Turn on the receiver while holding the bind button on the receiver, release the button and the green LED on flash .and then holding the button for 8 second ,and release. And the green light is off and the red light is flashing, 'update micro RX?' will appear on the transmitter screen, and select 'ENTER'.
- 3. Wait for the update to complete, the binding is successful, and the receiver green light is on.

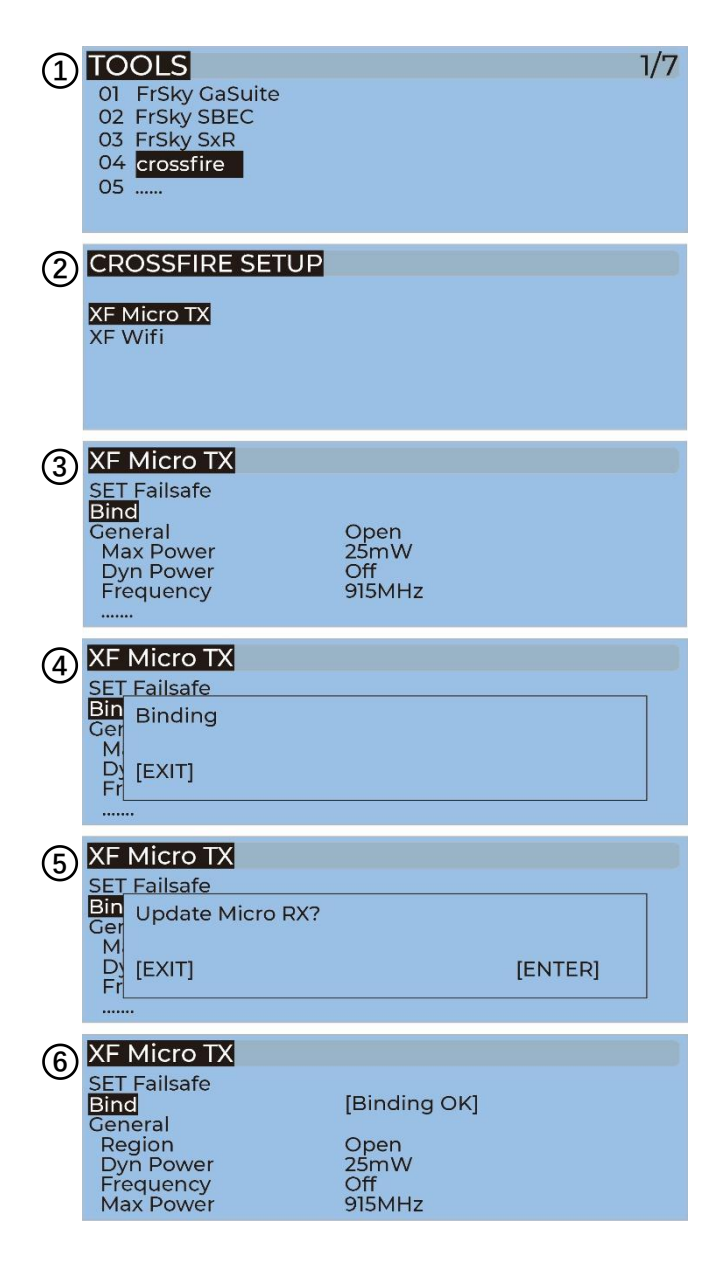

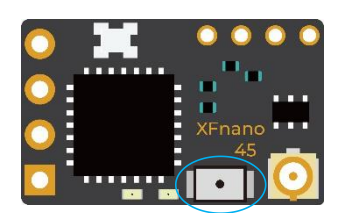

**Bind Button** 

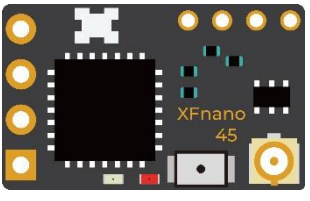

Binding

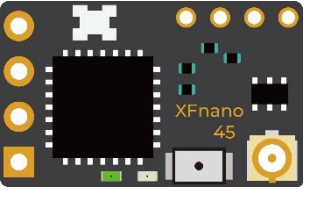

**Binding Successful** 

## Bind FrSky R-XSR:

1. For Taranis X9D/X9D Plus/X9E and Taranis QX7, turn on the transmitter, go to the MENU – MODEL SETUP – PAGE 2, choose Internal RF, and select BIND.

2. Turn on the receiver while holding the bind button on the receiver, release the button and the **bule,red,yellow LED** on .

3. When the red light flashes, it indicates that the binding is successful.Turn off the receiver, and then turn on the receiver.The blue light and yellow light of receiver are on, indicating that the link is normal.

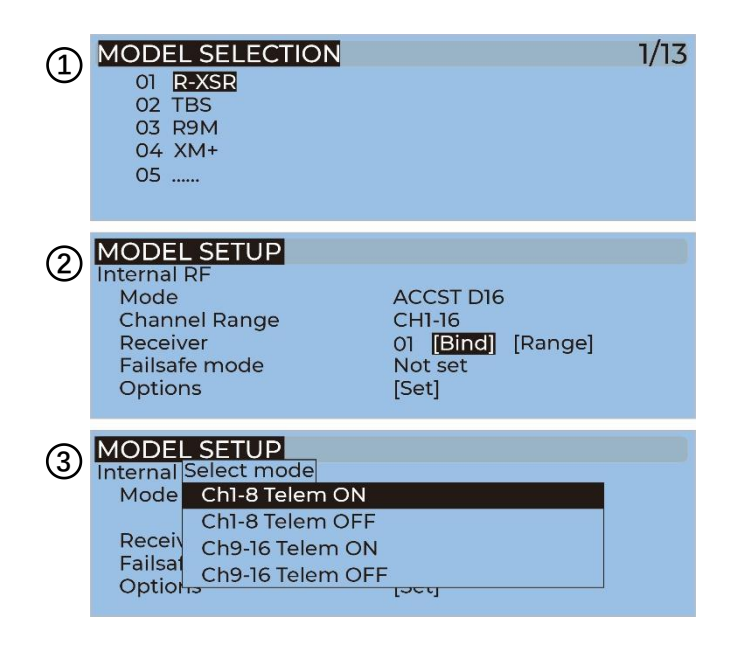

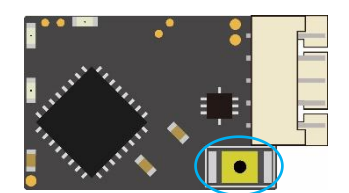

**Binding Button** 

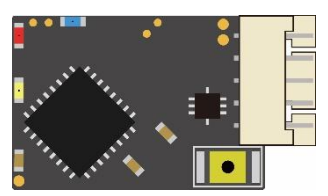

Binding

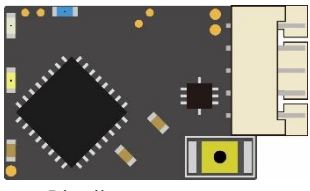

Binding

## **Install Betaflight:**

Although your Quadcopter comes from the factory nearly completely ready to fly, you still need to install betaflight to facilitate your subsequent use of betaflight for debugging. Installation package download address:

https://github.com/betaflight/betaflight-configurator/releases

Enter the web page, pull to the bottom, and select the appropriate installation package to download. EXE suffix is Windows system, DMG suffix is MacOS system, RPM / DEB suffix is Linux system, APK suffix is Android system.

### **Install Drivers:**

If you are on windows, you must install the driver manually. MacOS and Linux do not.

#### CP210x Drivers:

https://www.silabs.com/products/development-tools/software/usb-to-uart-bridge-vcp-dri

vers

#### STM USB VCP Drivers:

http://www.st.com/en/development-tools/stsw-stm32102.html

Zadig:

http://zadig.akeo.ie/

## **ARM(DJI Transmitter):**

With DJI FPV Transmitter, the toggle switch is set at the factory. The corresponding functions of each switch are as follows:

SA→AUX1 (ARM)

SB→AUX2 (MODES)

SC→AUX3 (BEEPER)

SD→AUX4 (Vacancy)

| Hold unused modes                |                                                       |              |    |          |   |      |          |    |    |    |          |   |                  |        |     |   |   |       |               |    |    |   |          |   |               |   |
|----------------------------------|-------------------------------------------------------|--------------|----|----------|---|------|----------|----|----|----|----------|---|------------------|--------|-----|---|---|-------|---------------|----|----|---|----------|---|---------------|---|
| ARM<br>Add Range                 | AUX1 •<br>Min: 900<br>Max: 1250                       | <br> <br>900 | •  | <br>1000 | 1 | 1 1  | <br>1200 | 1  | 1  | 1  | <br>1400 | 1 | 1500             | ı<br>1 | 600 | 1 | 1 | t     | <br>1800      | 1  | 1  | 1 | <br>2000 | 1 | <br>2100      | 0 |
| ANGLE<br>Add Link<br>Add Range   | AUX2 •<br>Min: 1300<br>Max: 1650                      | 900          | 1  |          | 1 | 1 1  | <br>1200 | 1  | I  | 4  | <br>1400 | 1 | <b>)</b><br>1500 | 1      |     | 1 | 1 |       | <br>1800      | 1  | 1  | 1 | <br>2000 | t | <br>2100      | ٥ |
| HORIZON<br>Add Link<br>Add Range | AUX2 <ul> <li>Min: 1750</li> <li>Max: 2100</li> </ul> | <br>900      | ¢. | <br>1000 | 1 | 1 1  | <br>1200 | î. | ł  | .1 | <br>1400 | 1 | <b>)</b><br>1500 | ı<br>1 | 600 | 1 | 1 | <br>1 | <br> <br>1800 | I. | .1 | 1 | <br>2000 | ł | <br> <br>2100 | 0 |
| BEEPER<br>Add Link<br>Add Range  | AUX3 <ul> <li>Min: 1750</li> <li>Max: 2100</li> </ul> | <br>900      | r. |          | 1 | 1. 1 | <br>1200 | î. | i. | х. | <br>1400 | ï | <b>)</b><br>1500 | i<br>1 | 600 | T | 1 | 1     | <br> <br>1800 | i. | ï  |   | <br>2000 | ï | <br> <br>2100 | 0 |

DJI toggle switches are all three sections. If you move the Yellow cursor of the corresponding aux channel of the switch, the corresponding function will be turned on when you move to the set range.

|       | ARM<br>Add Range | AUX1 •<br>Min: 900<br>Max: 1250 | <br>     <br>900 100 | 1 <b>i</b> 1 | 1200    | "   "  <br>1400 15        | I   I I<br>500 1600                       | 1 I I I<br>1800 | '   '  <br>2000 2100 | 0 |
|-------|------------------|---------------------------------|----------------------|--------------|---------|---------------------------|-------------------------------------------|-----------------|----------------------|---|
|       | ARM<br>Add Range | AUX1 v<br>Min: 900<br>Max: 1250 | I 1000               | 3            | 1200 II | '   ' <b> </b><br>1400 15 | ● '   ' '<br>200 1600                     | 1   1 1<br>1800 | '   '  <br>2000 2100 | O |
| SA SA | ARM<br>Add Range | AUX1 ▼<br>Min: 900<br>Max: 1250 | <br>  '  <br>900 100 | 1 I<br>1     | 1200    | 1   1  <br>1400 15        | <sup>1</sup>   <sup>1</sup> 1<br>500 1600 | 1   1<br>1800   | *   *  <br>2000 2100 | ٥ |

## **OpenTX Transmitter:**

The transmitter of openTX system needs to check the AUX channel. For Taranis X9D/X9D Plus/X9E and Taranis Q X7, turn on the transmitter, go to the MENU –MIXS and view the current AUX channel settings.

| MIXE | S         | 5/13 |
|------|-----------|------|
| CH1  | 100 I Ail |      |
| CH2  | 100 I Ele |      |
| CH3  | 100 I Thr |      |
| CH4  | 100 I Rud |      |
| CH5  | 100 🛛 SF  |      |
| CH6  | 100 🛛 SG  |      |
| CH7  | 100 🛛 SA  |      |

CH1-CH4 corresponds to four channels of rocker

CH5 (SF) →AUX1 (ARM)

- CH6 (SG) →AUX2 (MODES)
- CH7 (SA) →AUX3 (BEEPER)
- CH8 (Vacancy) →AUX4 (Vacancy)

FrSky X9D transmitter SF toggle switch are two sections. If you move the Yellow cursor of the corresponding aux channel of the switch, the corresponding function will be turned on when you move to the set range.

|          | ARM<br>Add Range | AUX1<br>Min: 900<br>Max: 1250   | <br>  '<br>900 | '<br>1000 | • * | <br>  '<br>1200 | 1 1 | '<br>1400 | '<br>1500 | '<br>1600 | 1 1 | 1800 | L | 2000     | '  <br>2100 | ٥ |
|----------|------------------|---------------------------------|----------------|-----------|-----|-----------------|-----|-----------|-----------|-----------|-----|------|---|----------|-------------|---|
| <b>P</b> | ARM<br>Add Range | AUX1 V<br>Min: 900<br>Max: 1250 | 900            | '<br>1000 | 1 I | 1200            | 1 1 | '<br>1400 | '<br>1500 | '<br>1600 | × • | 1800 | • | <br>2000 | '  <br>2100 | ٥ |

Use the transmitter wheel to move the cursor to select the AUX channel, and then press and hold the wheel key to edit the channel.

| MIXE       |                       | 5/13 |
|------------|-----------------------|------|
| CH1        | Insert Before         |      |
| CH2<br>CH3 | 10<br>10 Insert After |      |
| CH4        | Сору                  |      |
| CH5        | Move                  |      |
| CH6<br>CH7 | IQ Delete             |      |

You can name the aux channel, or set the toggle switches you want, and exit and save it.

| MIXES CH5 |               |
|-----------|---------------|
| Mix name  |               |
| Source    | <b>I</b> SF   |
| Weight    | -100 100 -100 |
| Offset    | 0             |
| Trim      |               |
| Curve     | Diff 0        |
| Modes     | 012345678     |

# IRC Tramp(Analog):

Turn on the transmitter,THR middle,YAW left,PITCH up,enter the OSD menu. The PITCH moves the cursor up and down, and the ELE right to enter the next item. Finally,save and exit.

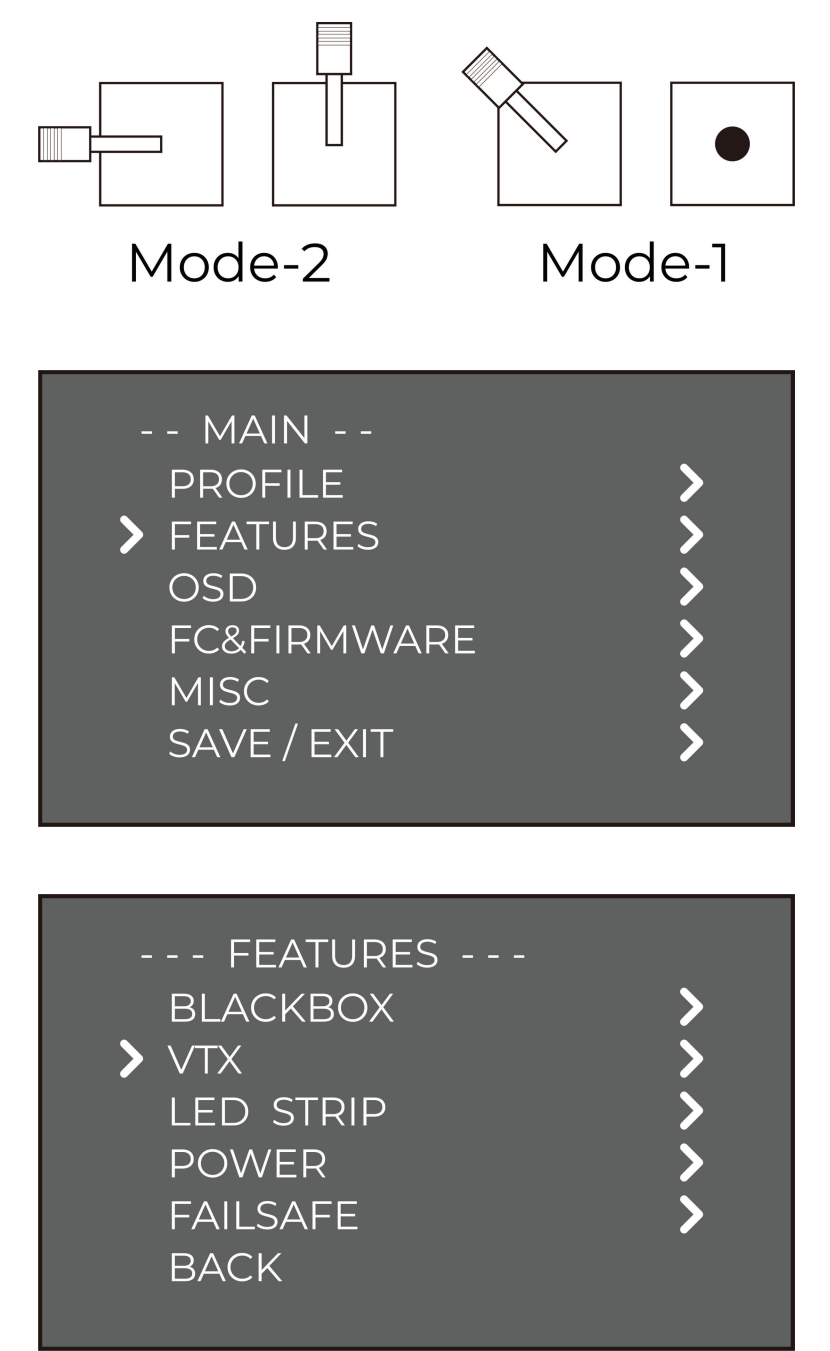

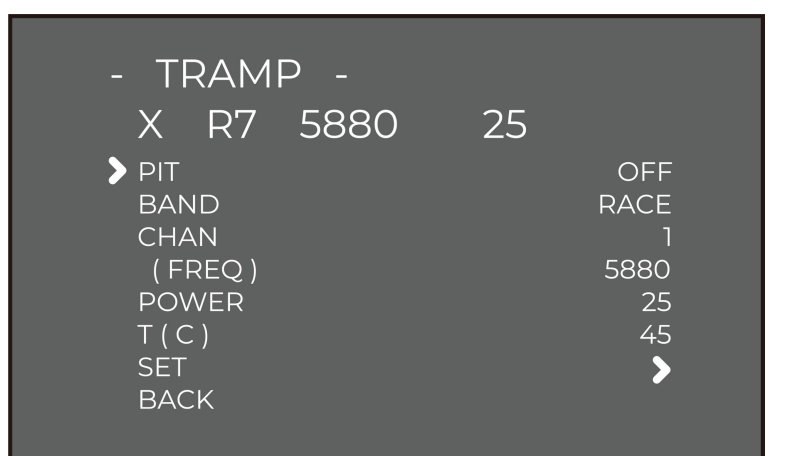

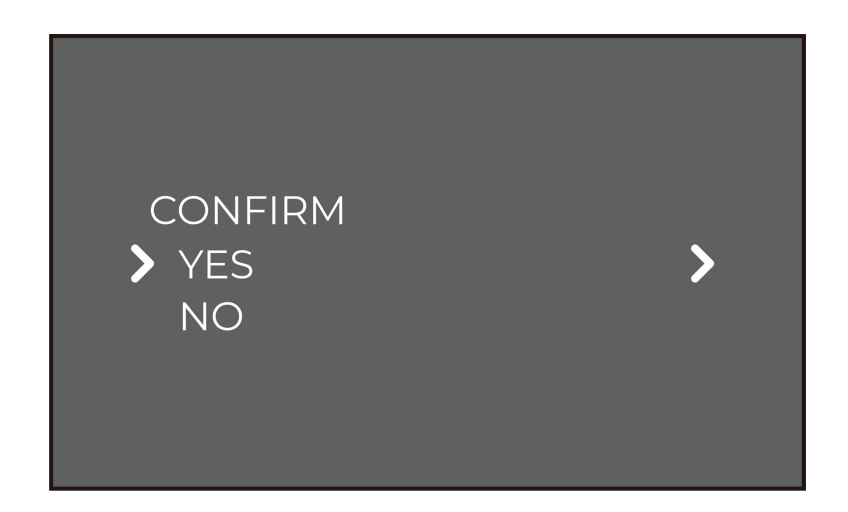

| Universal frequency table (BAND) |         | СН    |       |       |       |       |       |       |  |  |  |  |  |  |
|----------------------------------|---------|-------|-------|-------|-------|-------|-------|-------|--|--|--|--|--|--|
|                                  | CH1     | CH2   | СНЗ   | CH4   | CH5   | CH6   | CH7   | CH8   |  |  |  |  |  |  |
| 1, A (BOSCAM)                    | 5865Mhz | 5845M | 5825M | 5805M | 5785M | 5765M | 5745M | 5725M |  |  |  |  |  |  |
| 2, B (BOSCAM)                    | 5733Mhz | 5752M | 5771M | 5790M | 5809M | 5828M | 5847M | 5866M |  |  |  |  |  |  |
| 3, E (BOSCAM)                    | 5705Mhz | 5685M | 5665M | 5645M | 5885M | 5905M | 5925M | 5945M |  |  |  |  |  |  |
| 4, F (FATSHARK)                  | 5740Mhz | 5760M | 5780M | 5800M | 5820M | 5840M | 5860M | 5880M |  |  |  |  |  |  |
| 5, R (RACEBAND)                  | 5658Mhz | 5695M | 5732M | 5769M | 5806M | 5843M | 5880M | 5917M |  |  |  |  |  |  |

Install Silicone Pad, Landing pad:

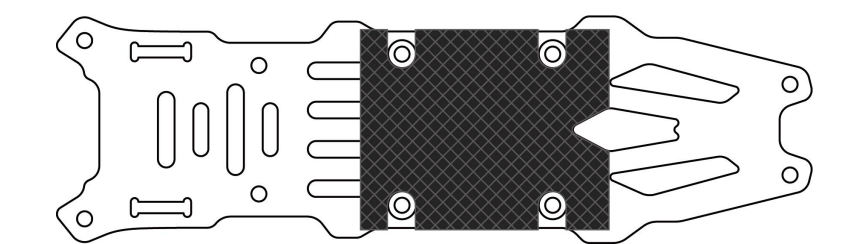

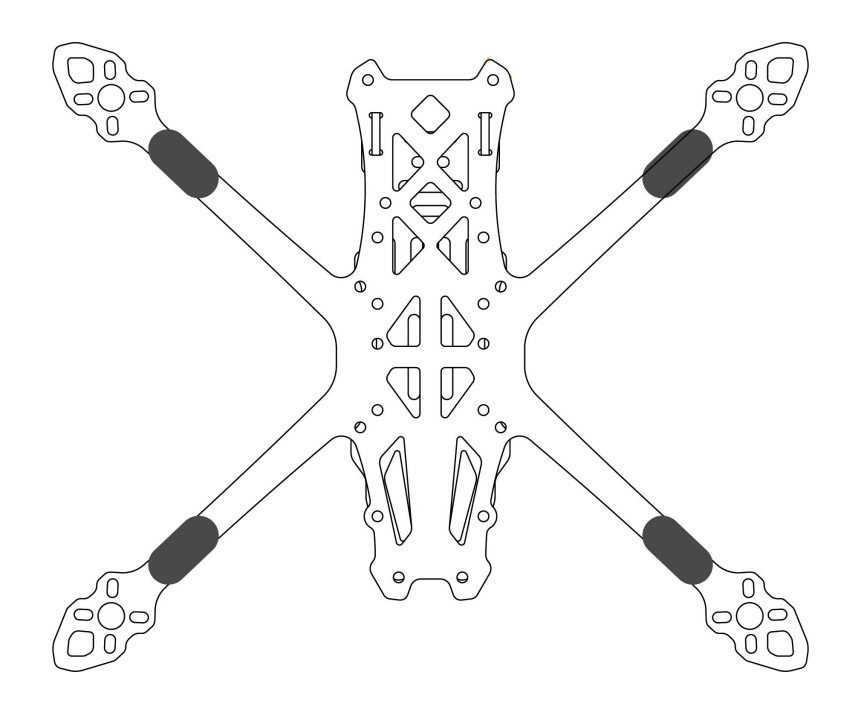

Install Propellers, Battery strap:

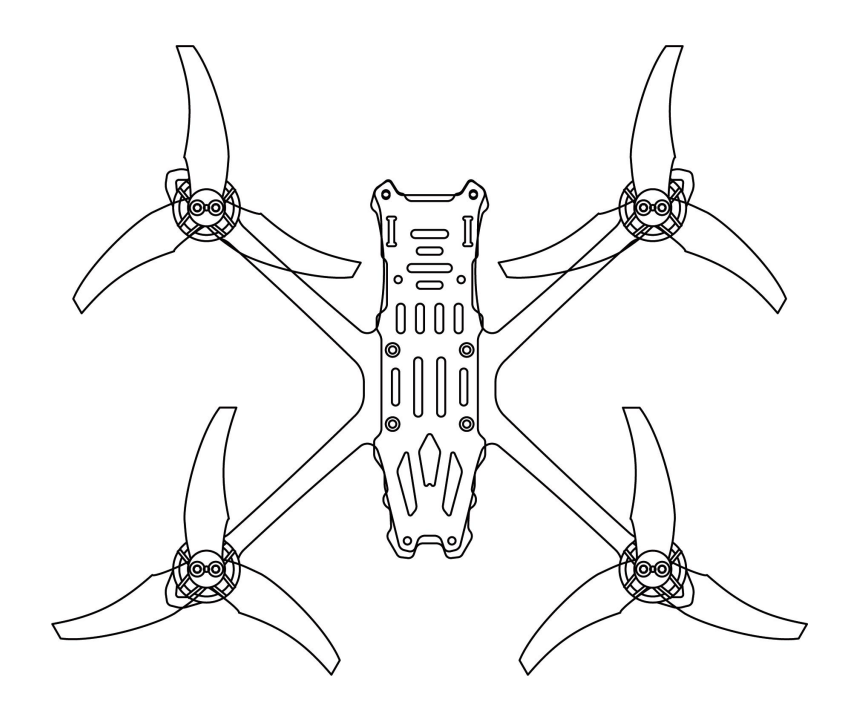

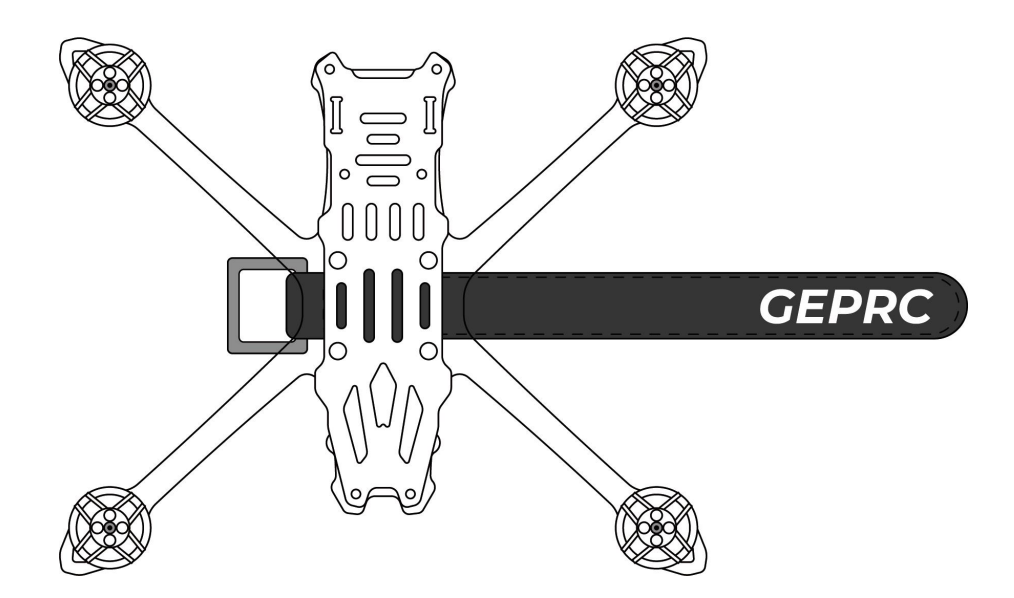

## **Pre-flight Check:**

In many cases, the cause of a Quadcopter crash is not checked before takeoff. For the sake of safety, we suggest that you check before every flight. The steps are as follows:

- 1. Turn on the transmitter and select the correct mode. Please confirm that the arming switch on the transmitter is in the "disarmed" position and throttle is all the way down;
- 2. Please perform a physical inspection of the Quadcopter for damage. If there is damage, please repair first;
- 3. Please comfirm the propeller is in the right direction and the propeller nut is locked, otherwise there is a risk of crash;
- 4. Check LiPo battery voltage. A fully-charged LiPo should be about 4.2 volts per cell, or about 12.6 volts for a 3S, or 16.8 volts for a 4S;
- 5. Please comfirm the battery is securely attached to the aircraft by the strap. And secure the balance lead so that it can't be struck by the props;
- 6. Please Scan the flight area for any safety issues that might be present, such as people or animals;
- 7. Verify that you have clean, strong video in your FPV goggles or screen. If you see interference or you see another pilot's feed, resolve this issue before flying;
- 8. Arm the quadcopter. Listen for the props hitting anything like an antenna or the battery wire;
- 9. At this stage, take off and enjoy flying.

Note: if you choose to fly close to water, please pay attention to the flight safety. It is difficult to salvage the Quadcopter when it falls into the water, and the water in the Quadcopter is not covered by the warranty.

## Include:

- 1 x SMART 35 Quads
- 2 x EMAX3.5\*2.8\*3 Props(pairs)
- x Foot pad 8
- 1 x The silicone pad
- 1 x L-shaped screwdriver
- 2 x Antenna protection tube
- 1 x 15\*200mm Battery strap

## **Contact:**

Website: https://geprc.com/

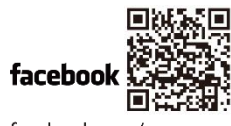

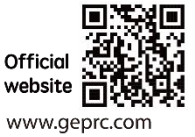

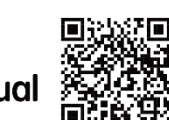

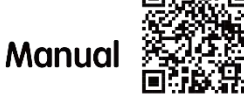

facebook.com/geprc

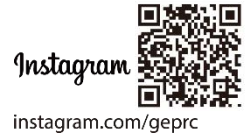

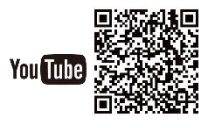

geprc.com/support